## To ensure a blind peer review, please upload your manuscript with no authorial marks, by following these instructions:

--On MS Word: File > Info. On the botton right corner you'll see your name as the author. Click on Protect document and follow instructions. Save and close file. Next time you open it, check on File > Info that your name has disappeared.

--On LibreOffice: Tools > Options > LibreOffice > Security > Security options > Options > Remove personal information on saving > OK. Save file.

## Per garantir l'anonimat de revisió, pugeu el vostre original sense marques d'autoria, seguint aquestes instruccions:

--En MS Word: solapa Document > Informació. Al cantó inferior dret veureu el vostre nom com a autor del document. Clic a "Protegir document", i seguir instruccions. Deseu i tanqueu el document. Quan el torneu a obrir, comproveu a Document > Informació que el vostre nom haja desaparegut.

--En LibreOffice: Eines > Opcions > LibreOffice > Seguretat > Opcions de seguretat > Opcions > Retirar informació personal. Deseu el document.

## Para garantizar el anonimato de revisión, suba su original siguiendo estas instrucciones:

--En MS Word: solapa "Documento" > Información. En la esquina inferior derecha verá su nombre. Clic en "Proteger documento", y seguir instrucciones. Guarde y cierre el documento, y cuando lo vuelva a abrir, compruebe en Documento > Información que su nombre haya desaparecido.

--En LibreOffice: Herramientas > Opciones > LibreOffice > Seguridad > Opciones de seguridad > Opciones > Retirar información personal > OK. Guardar.